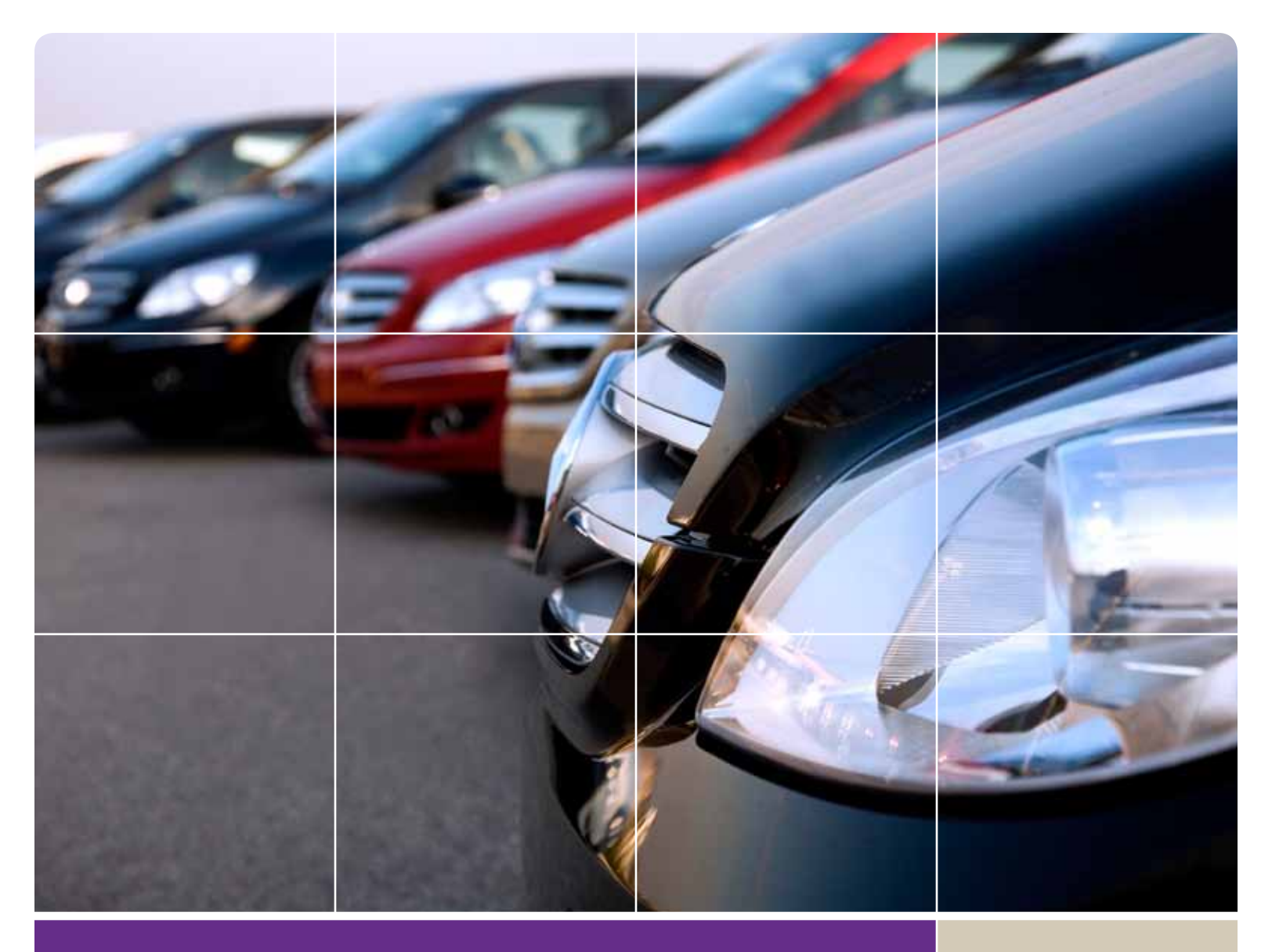

# STEP-BY-STEP GUIDE TO USING: ADESA DEALERBLOCK

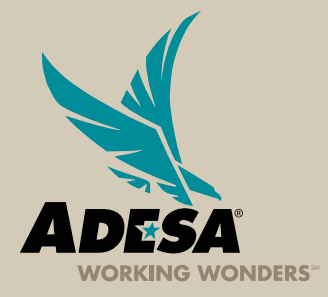

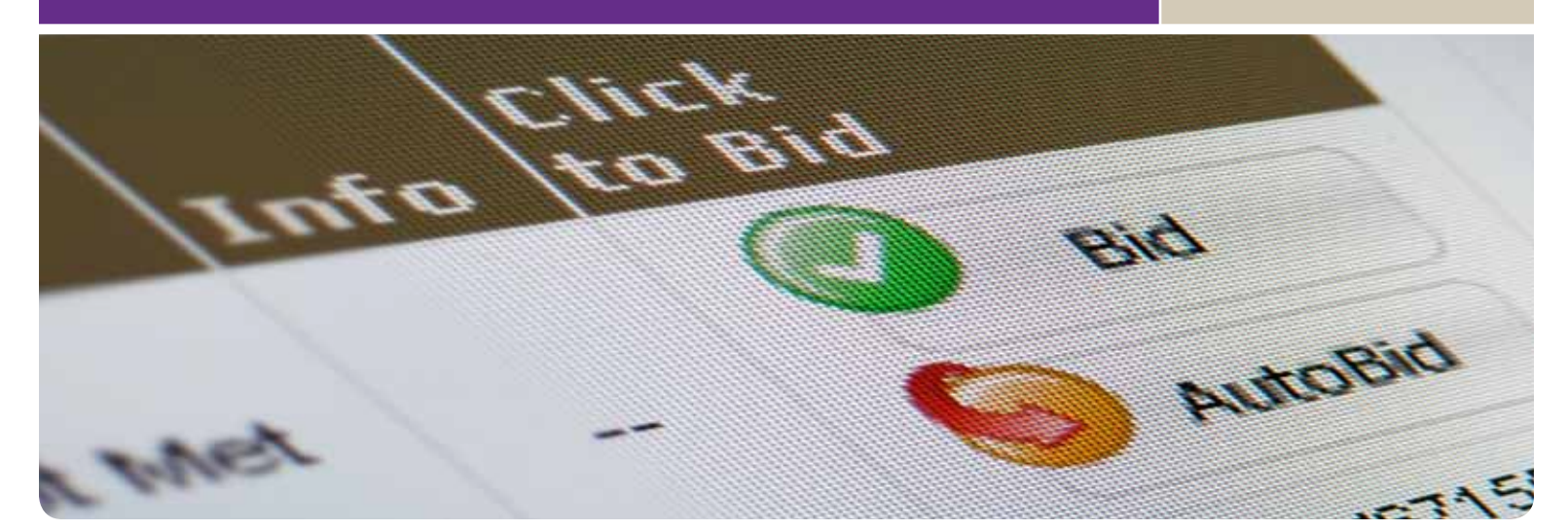

## **1. LOG ON TO ADESA.COM**

• Enter your User ID and Password

#### IF YOU ARE NOT YET REGISTERED:

- Click "Register Now" -
- Complete and submit the online registration form; ADESA will then contact you to complete your registration information

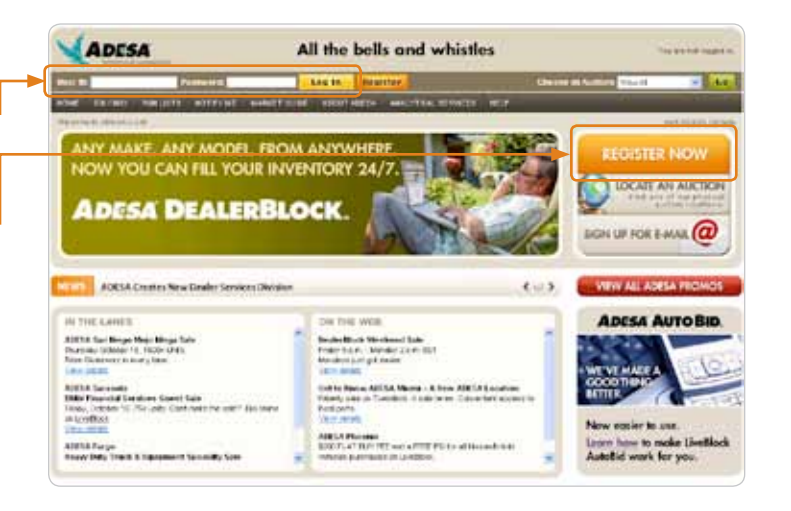

## 2. SELECT ADESA DEALERBLOCK INVENTORY

 Click "ADESA DealerBlock" in the "Bid/Buy" menu or "Purchase Online" menu

**ONLINE TRAINING** 

View additional training information 24 hours a day, 7 days a week by clicking the "Online Training" button found on the dealer login page

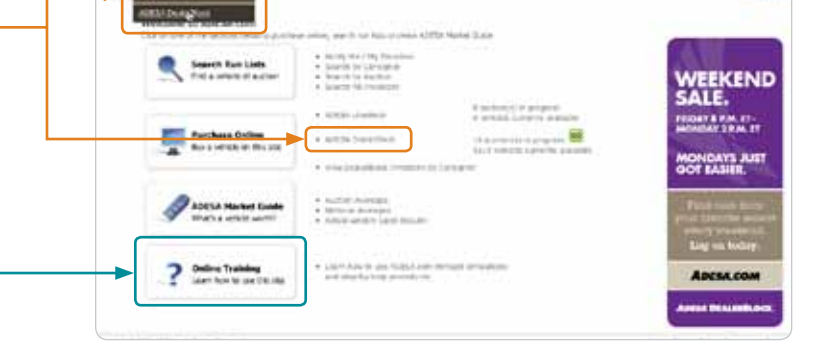

ADESA

# **3. SEARCH FOR VEHICLES**

# SEARCH FOR SPECIFIC INVENTORY

- Click the "Inventory Search" button to search all vehicles
- Once on the Search page, refine your search by entering your search criteria
- Click "Search Now"

# OR

# SEARCH FOR VEHICLES BY CONSIGNOR

- Click the specific consignor logo to start your search
- On the consignor screen, refine your search by entering your search criteria

OR

## SEARCH FOR VEHICLE BY EVENT

- Select a specific auction event by clicking on the event time
- On the event screen, search run lists of that event or all upcoming Bid Now events

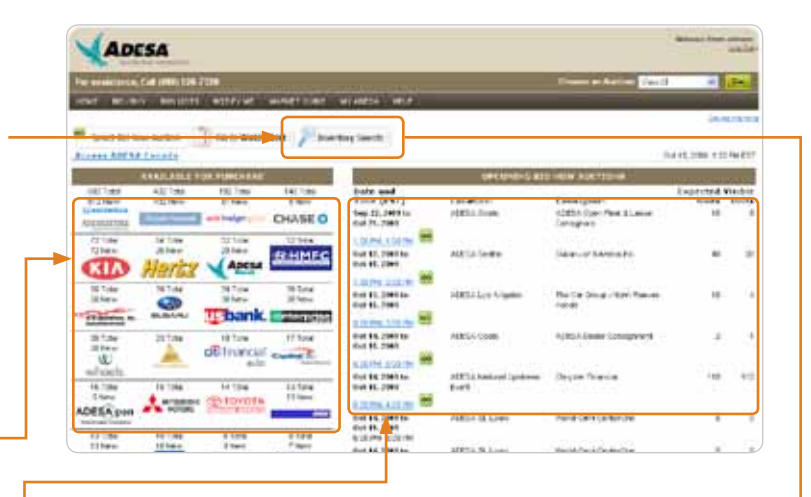

| the server manning warrant                                                                                                    | and the proving the                                                                                                    |                                                       |                                                                           |                                                                                                    |
|----------------------------------------------------------------------------------------------------|----------------------------------------------------------------------------------------------------|-------------------------------------------------------|---------------------------------------------------------------------------|----------------------------------------------------------------------------------------------------|
| Tate   Bo Ten Baller                                                                                                    |                                                                                                    |                                                       |                                                                           | 1411,380-1,34940                                                                                   |
|                                                                                                    | C Beerland<br>C Beerland                                                                                                    | inngine (Mg<br>An Inngine (Mg<br>Tangka an (T) Factor |                                                                           |                                                                                                    |
| 400000                                                                                                    | The set of the set of the set of the set of the                                                                                                    | Manufacture -                                         | a.a.f                                                                     | wine .                                                                                             |
| d CTLA-Marin d All<br>CTLA-Marin d All<br>CTLA-Marin d All<br>CTLA-Marin d All<br>CTLA-Marin d All<br>CTLA-Marin d All<br>CTLA-Constant Tracker<br>CTLA-Constant Tracker<br>All | 10-1 Double Companie<br>Chi Court Tambi Latria Contyres<br>SATIV<br>Colori Cran<br>Incole Francisco<br>Incole Francisco<br>Inc |                                                       | Al<br>ACTION<br>ACTION<br>ACTION<br>ACTION<br>BHALTAGES<br>STEAVEN<br>DAW | Al VELS<br>INTERPORT<br>TO<br>TO<br>TO<br>TO<br>TO<br>TO<br>TO<br>TO<br>TO<br>TO<br>TO<br>TO<br>TO |
| 1790                                                                                                    | BRIDING                                                                                                    | (SCALIF)                                              | 500.4M                                                                    | 9-140F34                                                                                           |

#### **4. PURCHASE VEHICLES**

#### **BID NOW**

ADD VEHICLES TO YOUR WATCH LIST

- Create your Watch List by selecting the check box in the column next to each vehicle
- Click on the "Add Selected Vehicles to Watch List" button at the top of the page
- Click "Go to Watch List" button at the top of the page to bid on selected vehicles —

#### THEN

#### TO PLACE A **BID** ON YOUR VEHICLES

- Enter a Bid Now auction in progress
  - From your Watch List page, click on the "GO" button to enter a Bid Now auction in progress
- Place your bid
  - Once you have entered a Bid Now auction in progress, click on the "Bid" button to place your bid

| ADESA                                                                                                    | Victor                                                                                                    |
|----------------------------------------------------------------------------------------------------|----------------------------------------------------------------------------------------------------|
| Ter mentmen, Cit (HEI UN 7221                                                                                                    | Dense as Balling (and                                                                                                    |
| and service exclusion where we water some an alers, whe                                                                                                    | 10 ALC: 10 ALC: 10 ALC |
| Index Index Autory                                                                                                    | NATE OF A DESCRIPTION OF A DESCRIPTION O |
| Louise Although the Date of Date of Da | under of vehicles in this Auction 2                                                                                                    |
| And Security Section 1 and a section of the second difference of the second difference of the second section of the second section of the section of the second section of the second section of the section of the section of the section of the second section of the section of the section of th | Tate match Line & Instruct / Nor                                                                                                    |
| Table Barten and Barty Land Bart Bart Bart Bart Bart Bart Bart Bart                                                                                                    | annet and the Chat                                                                                                    |
| CONTROL OF DELEVISION THAT AND A CONTROL ACCESSION ACCESSION ACCES | $\frac{R_{\rm SP} e^{i \pi \phi} \log }{R_{\rm SP}} = \frac{R_{\rm S} e^{i \pi \phi} \log \log \phi}{R_{\rm SP} \exp \phi}$                                                                                                    |
| C Desired State of the state of the state of | All a feature tool - Archive Audion - Archive Audion - Ar |
| Consumer Westberderberte Splose statistications                                                                                                    | Westmadel 100000-200                                                                                                    |
| TO Example retrained when dry ULTOPE Frank to be 1                                                                                                    | ULT For Action Street                                                                                                    |
| Foregroup and the Celecter Splanner of all 27th splatners of the<br>Descent                                                                                                    | New ACLO DRIVENTING                                                                                                    |
| The Second Second Secon | Construction Care Construct / Perm                                                                                                    |
| Constant and the second second s                                                                                                    |                                                                                                    |

| ADESA                                                           |                              |                    |          |            |                        |                                                        |                      |          |                    | 100.00        |
|-----------------------------------------------------------------|------------------------------|--------------------|----------|------------|------------------------|--------------------------------------------------------|----------------------|----------|--------------------|---------------|
| Ter and then, Call 2011, 525-7128                               |                              |                    |          |            |                        | (Dents of                                              | -                    | view All | 10                 | -             |
| when an any mission ( annual )                                  | فللبي أرواسه ويهدلك          | 4.0                |          |            |                        |                                                        |                      |          |                    |               |
| Select Tel Yor Public                                           |                              |                    |          |            |                        |                                                        |                      |          | Dec 21 2100 121    | HILL          |
| Rael Belle Co. 21, 2020 Parlamate<br>Terra 7, 2021 FM Referator | i Bart Barn-Der Die 2000.    |                    |          |            |                        |                                                        | Manhar               | -        | fee in this Acres  | -             |
| Rental Section Vehicles Rent of M Lab                           | a tested                     | a number           |          |            |                        | 1                                                      | ALC: NO ME           | nin Line | C Investal         | / Pres        |
|                                                                 |                              |                    |          |            | 1                      | 14                                                     |                      | _        | •                  |               |
| List Condition<br>Spins Segurbs Your Make Maded                 | Realized<br>Realized Strates | -                  | 200      | Real Prove | Location<br>Elarie     | Convert N                                              | -                    |          | 2                  |               |
| E manager from subsect proverter                                | + 04 1/11/11/                | (0.271 H)<br>07184 | \$18,980 | 3          | ADEDA<br>Bearlin<br>BA | Antonia<br>Concentra<br>Balance<br>B15,240             | Rasch-B<br>Rat, Ped  | . **     | New Autors on a    | *****         |
| Compton Beland Anesta In. Openini C.                            | 42.02 PL 43.09 MR 77         | 111112             |          |            |                        | 1                                                      | _                    | - 2      | Via. 733-61313     | Proace.       |
| C Desired the based roughts                                     | + 25 UTBLIT                  | 10.315 M<br>1948   | \$11,900 | эř         | ADDIA<br>Sector<br>BA  | 1013<br>1013071<br>1005011<br>52<br>638,610<br>815,600 | Roserve<br>Jack Hart | . 84     | New Auction in 1   | 1927          |
| Company, September 44, Synapping St.                            | VERSENS AN AVAILABLE         | 110.718            |          |            |                        | 1000.00                                                | ×                    | _        | Visit Patients and | <b>HTSHOP</b> |

OR

#### TO PLACE AN AUTOBID ON YOUR VEHICLES

- Click on the "AutoBid" button
  - Enter the maximum price you are willing to pay
  - AutoBid will competitively bid on your behalf until there are no competitors bidding against you or your maximum price has been reached

At any time, click "Photos/CR" to view detailed condition reports

#### **BUY NOW**

- Purchase your vehicles now (if available) by selecting the checkbox under the Buy Now price
- Click on the "Buy Now All Selected Vehicles" button at the top of the page to complete the purchase

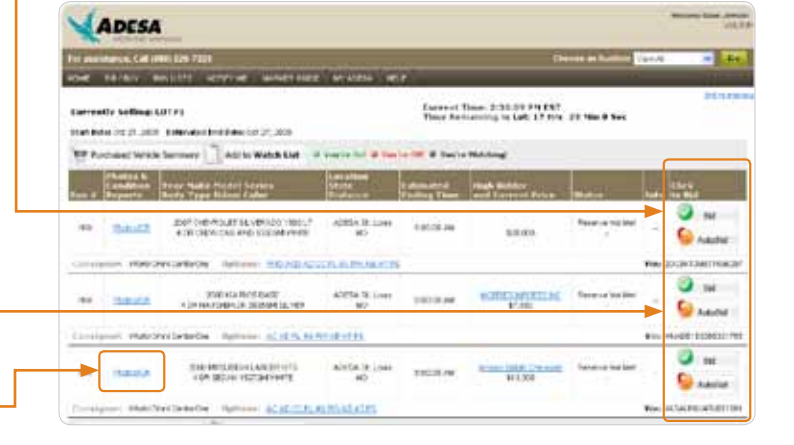

| and a second second                                                                                                    |                     |                                                    |                       |                 |                                                      |                                                                                                    |                      |
|----------------------------------------------------------------------------------------------------|---------------------|----------------------------------------------------|-----------------------|-----------------|------------------------------------------------------|----------------------------------------------------------------------------------------------------|----------------------|
| For searcharch, Coll (19                                                                                                    | N 138 7318          |                                                    |                       |                 |                                                      | Desser or Autom                                                                                                    | land in the          |
| 1046 18-1847 N                                                                                                    | NAMES OF TAXABLE    | NO DESCRIPTION                                     | AT MERIT              | 122             |                                                      |                                                                                                    |                      |
| Set for the Acts                                                                                                    |                     |                                                    |                       |                 |                                                      |                                                                                                    | 0x17,309 110 Feb     |
|                                                                                                    |                     |                                                    |                       |                 |                                                      |                                                                                                    |                      |
| All Second vess                                                                                                    |                     | ini i farre fift. I                                | -                     | i.              | Bury 16                                              | ne Al                                                                                                    | lat 🕻 touristi ( the |
| Alt Selected West                                                                                                    | • • • • • • • •     |                                                    | 100                   | Diere Diere :   | Ang A<br>Leaster<br>Law Hang<br>Law Hang<br>Law Hang | ter all and the second second s                                                                                                    |                      |
| All Second With<br>to Wester Line<br>Second Second Second<br>Second Second Second<br>Second Second | * * herei<br>*044 A |                                                    | tites<br>the<br>bits  | tint for i      |                                                      | A Alica Ayer Refer to<br>Construction                                                                                                    | int Community for    |
| All Select Web                                                                                                    | * * 1440<br>*044 A  | a a tana at a<br>tana a tana at a<br>tana a tana a | Atten<br>Calar<br>BAD | r<br>Teat Daris |                                                      | Alexandrower (Marcola Social Social S | ine Conservatory Per |

# **OTHER HELPFUL HINTS:**

#### **Bidding status indicators**

Bidding status indicators for all vehicles in your Watch List

- Green type means you are top bid
- Red type means you have been out bid
- Black type means you are watching only

#### Watch List

Remember, you must add vehicles to your Watch List before you place a bid.

#### Shortcuts

Users can also access the Bid Now sales through the time stamp under "Upcoming Bid Now Auctions" on the DealerBlock home page or click anywhere you see a green blinking "go" box.

#### Photo/CR Link

This will take you to a complete condition report.

#### Dealer Support Help Desk

Questions? Contact a dealer relations representative at 888-526-7326.

- Monday–Friday, 7 a.m.–11 p.m. ET
- Saturday, 7 a.m.–9 p.m. ET
- Sunday, 9 a.m.–5 p.m. ET

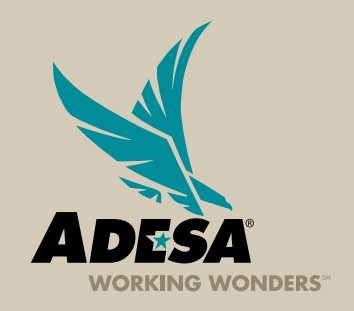

# ADESA.COM

#### Buy a car. online.

Any time. Any make. Any model. From anywhere. Now you can fill your inventory 24 hours a day, 7 days a week just by clicking on ADESA.com. Give it a try and see just how easy it is. **Log on to DealerBlock today.** 

# **Adesa DealerBlock**